## Edit your SQLdm registration with the Idera Dashboard

The Idera Dashboard Register wizard allows you to modify your SQLdm registration with the Idera Dashboard.

## Access the Idera Dashboard Register wizard

You can access the Idera Dashboard Register wizard by running the IderaDashboardRegister.exe file in your root SQLdm directory.

## To use the SQLdm Management Service Configuration wizard:

- 1. Run IderaDashboardRegister.exe in your root SQLdm directory.
- 2. Enter your SQLdm Repository and Authentication credentials to retrieve your Idera Dashboard registration information.

| 😻 Idera Dashboard - SQLdm Registration 📃 🔲 🗙 |                                                                                                    |  |  |  |
|----------------------------------------------|----------------------------------------------------------------------------------------------------|--|--|--|
| $\left  \left\{ \right\} \right\rangle$      | SQL diagnostic manager Repository Credentials<br>Enter your SQL diagnostic manager repository credentials to<br>retrieve your Idera Dashboard information. |  |  |  |
|                                              | SQLdm Repository   Server cr-2k8r2   Database \$QLdmRepository   Authentication Windows Authentication                                                     |  |  |  |
|                                              | User Name                                                                                                    |  |  |  |
|                                              | Password                                                                                                    |  |  |  |
| idera                                        |                                                                                                    |  |  |  |
|                                              | Previous Next Cancel                                                                                                    |  |  |  |

3. Click Next on the SQL diagnostic manager Repository Credentials window and your current registration details display.

| 🍘 Idera Dashboard - SQLdm Registration 📃 🗖 🔀 |                                                                                                    |                                       |  |  |
|----------------------------------------------|----------------------------------------------------------------------------------------------------|---------------------------------------|--|--|
| $\bigcirc$                                   | Register with an Installation of the Idera Dashboard<br>Register with an Installation of Idera Dashboard. You can<br>register with either a local or remote installation of the Idera<br>Dashboard. |                                       |  |  |
|                                              | Dashboard<br>Host Name CF<br>Port 92<br>Service Account sin<br>Password ••<br>Display Name sq                                                                                                    | 3-2K8R2<br>92<br>npsons\administrator |  |  |
| idera"                                       |                                                                                                    |                                       |  |  |
| Previous Next Cancel                         |                                                                                                    |                                       |  |  |

4. Modify registration and Dashboard settings in the Register with an Installation of the Idera Dashboard window.

5. Click Next and the updated Dashboard settings information displays.

| 🥮 Idera Dashboard - SQLdm Registration 📃 🔲 🗙 |                                                                                                    |                        |  |  |
|----------------------------------------------|----------------------------------------------------------------------------------------------------|------------------------|--|--|
|                                              | Register with Idera Dashboard                                                                                                    |                        |  |  |
| $\bigcirc 5$                                 | Review your Idera Dashboard settings then click Finish to<br>register with the Idera Dashboard. Make sure the Idera<br>Dashboard is installed on the remote machine before<br>attempting to register. |                        |  |  |
|                                              | Dashboard Settings                                                                                                    |                        |  |  |
|                                              | Before                                                                                                    |                        |  |  |
|                                              | Host Name                                                                                                    | CR-2K8R2               |  |  |
| ~~~~                                         | Port                                                                                                    | 9292                   |  |  |
|                                              | Service Account                                                                                                    | simpsons\administrator |  |  |
|                                              | Display Name                                                                                                    | sqldmeast              |  |  |
|                                              | After                                                                                                    |                        |  |  |
|                                              | Host Name                                                                                                    | CR-2K8R2               |  |  |
|                                              | Port                                                                                                    | 9292                   |  |  |
|                                              | Service Account                                                                                                    | simpsons\administrator |  |  |
| Idera                                        | Display Name                                                                                                    | SQLdmWest              |  |  |
|                                              |                                                                                                    |                        |  |  |
| Previous Finish Cancel                       |                                                                                                    |                        |  |  |

6. Click Finish to apply the changes.

SQL Diagnostic Manager identifies and resolves SQL Server performance problems before they happen. Learn more > >

| Idera Website   Products   Purchase   Support   Community   About Us   Re | s Legal |
|---------------------------------------------------------------------------|---------|
|---------------------------------------------------------------------------|---------|